Indian Affairs, Division of Facilities Management and Construction

# Indian Affairs-Facility Management System (IA-FMS) Webinar

**Abatement Plan Work-Around in Maximo** 

### Safety & Health Deficiency Abatement/Correction Plan Process For Non-Trust Network Users

- Field Sites receive an Annual Safety and Health Inspection Report following their inspection by a Safety Inspector.
- The safety deficiencies must be abated in the Abatement Plan (Plan) within 30 days of the Safety Inspection finalization date.
- Once the local Facilities Management Program (FMP) manually completes the Plan, the FMP can take or submit the Plan to the Regional Facility Manager (RFM), or other Regionally determined designee, for entry into IA-FMS S&CAP.
- Once the Plan is finalized in IA-FMS S&CAP, those deficiencies can be approved and moved into Maximo Deferred Maintenance Work Orders for funding consideration.

|                                  |      |                    |                |                      | 12.1  | 10 X         |
|----------------------------------|------|--------------------|----------------|----------------------|-------|--------------|
| Bulletins: (2) 👽 Go To           | Repo | orts Start Center  | r <u>P</u> rot | file <u>Sign</u> Out | Help  | 12           |
|                                  |      | Administration     |                |                      |       |              |
|                                  |      | Assets<br>Planning |                | Display Settings     | Op Up | date Start ( |
| IA Work Order Tracking           | Û    | Work Orders        |                |                      |       |              |
| IA Deferred Maintenance Tracking | g    | Expiration D       | ate            |                      |       | View         |
| 02/22/2040 4/05 201              |      | 05/04/2022 4       | 2.00 A         |                      |       |              |

| leports                |                                        |                              |
|------------------------|----------------------------------------|------------------------------|
|                        |                                        |                              |
| Select a report from   | the list, or click Create Report to cr | eate an ad hoc report.       |
| On Demand Reports      | Scheduling Status                      |                              |
| Reports to Run         | 🔻 Filter 🔹 🔍 🛛 🖉 🖓 🦊                   | 🛇 1 - 5 of 27 🐳 🖼 Download 🕴 |
| Description =          |                                        |                              |
| abatement              |                                        |                              |
| CAP - Historical Back  | log Report                             |                              |
| CAP - Inventory and Ba | cklog Report                           |                              |
| Deferred Maintenance   | Report                                 |                              |
| DM Work Orders Audit   | Report                                 |                              |
|                        |                                        |                              |

|                                                                                                    | Last Memo              |
|----------------------------------------------------------------------------------------------------|------------------------|
|                                                                                                    |                        |
| eports                                                                                                    |                        |
|                                                                                                    |                        |
| Select a report from the list, or click Create Report to create an ad h                                                                                                    | oc report.             |
| On Demand Reports Scheduling Status                                                                                                    |                        |
| Reports to Run 🛛 🤝 Filter 🚿 🔍 🕴 🏠 🖓 🖓 🎝 16 - 20                                                                                                    | of 27 🔷 🕞 Download 🕴 🚍 |
| Description 🗢                                                                                                    |                        |
|                                                                                                    |                        |
|                                                                                                    |                        |
|                                                                                                    |                        |
| S&CAP Abatement Plan Template                                                                                                    |                        |
| S&CAP Abatement Plan Template S&CAP Exception Report                                                                                                    |                        |
| S&CAP Abatement Plan Template<br>S&CAP Exception Report<br>S&CAP Health and Safety Inspections Chart Report                                                                                                    |                        |
| S&CAP Abatement Plan Template         S&CAP Exception Report         S&CAP Health and Safety Inspections Chart Report         S&CAP Inspection Abatement Correction Plan Report                                                             |                        |
| S&CAP Abatement Plan Template<br>S&CAP Exception Report<br>S&CAP Health and Safety Inspections Chart Report<br>S&CAP Inspection Abatement Correction Plan Report                                                                            |                        |
| S&CAP Abatement Plan Template         S&CAP Exception Report         S&CAP Health and Safety Inspections Chart Report         S&CAP Inspection Abatement Correction Plan Report         S&CAP Inspector Safety And Health Inspection Report |                        |
| S&CAP Abatement Plan Template         S&CAP Exception Report         S&CAP Health and Safety Inspections Chart Report         S&CAP Inspection Abatement Correction Plan Report         S&CAP Inspector Safety And Health Inspection Report | Cancel                 |

| tact Info    | Walcome to IA_ENC (Maxime 7.5)                          |   |
|--------------|---------------------------------------------------------|---|
| quest Page   |                                                         |   |
|              |                                                         |   |
| Help Text    |                                                         |   |
| Parameters   |                                                         | t |
|              | * Inspection Number:                                    |   |
| Schedule     |                                                         | t |
| Immediate    |                                                         |   |
| At this Time |                                                         |   |
|              | $\sim$                                                  |   |
|              |                                                         |   |
|              |                                                         |   |
| Email        |                                                         |   |
| To:          |                                                         |   |
| Subject:     |                                                         |   |
| Comments:    |                                                         |   |
|              |                                                         |   |
|              |                                                         |   |
|              |                                                         |   |
| File Type:   | Report Delivery Format:                                 |   |
| File Type:   | Report Delivery Format:<br>Email with a file attachment |   |

## Abatement Plan Template Report

| / 🖸 memb                              | er_09p Start Center 🗙 🎦 Abatement                                                                                                    | Plan Template | ×                               |              |              |          |              |              |                 |                                                         |                                  |                                               |                  |                     |                                   |                                            |                                    |                       |                    |             |           | Ana                                                               |                    |
|---------------------------------------|----------------------------------------------------------------------------------------------------|---------------|---------------------------------|--------------|--------------|----------|--------------|--------------|-----------------|---------------------------------------------------------|----------------------------------|-----------------------------------------------|------------------|---------------------|-----------------------------------|--------------------------------------------|------------------------------------|-----------------------|--------------------|-------------|-----------|-------------------------------------------------------------------|--------------------|
| $\langle \cdot \rangle \rightarrow 0$ | 🕈 🏠 🔒 Secure   https://maxim                                                                                                    | o.bia.gov/m   | aximo/repor                     | t?repor      | rt=Abater    | nentPlan | Template     | .rptdesign&a | ippname=W       | /OTRACK3&u                                              | isessionid=4                     | 198&csrftoken                                 | =tj88qsi2m6      | 5a1aci9iegqn        | nfbo33&re                         | equestid=15192                             | 24991009                           |                       | ☆ 🛄                | 🖸 o 🖻       | L 🖸 🖸     | • <b>•</b>                                                        | • 🧭 E              |
| Apps                                  | 🛊 Bookmarks M Gmail 📒 Mail - are                                                                                                    | ining@clango. | 16 Microsoft                    | Teams        | IA APPS      | 🗌 Impi   | orted From : | IE 🞧 Quanti  | um Main Page    | 🥥 Sign in to                                            | your WebEx :                     | 💭 GitHub 🗋                                    | Deltek Time      | & Expense 🛛 🚺       | Clango Tean                       | n Site - Wel                               |                                    |                       |                    |             |           | 📃 o                                                               | ther bookmarks     |
| <u>⊫</u> ≊ <sup>Rep</sup>             | orting                                                                                                    |               |                                 |              |              |          |              |              |                 |                                                         |                                  |                                               |                  |                     |                                   |                                            |                                    |                       |                    |             |           |                                                                   | IBM.               |
| Page                                  | of 1 📢 🕸 🕸                                                                                                    | •             | <u> </u>                        |              |              |          |              |              |                 |                                                         |                                  |                                               |                  |                     |                                   |                                            |                                    |                       |                    |             |           |                                                                   |                    |
| THE REAL PROPERTY OF THE              | Indian Affairs   Office of Facilities, Property and Safety Management (OFPSM) Division of Facilities Management and Construction (DFMC) ABATEMENT PLAN TEMPLATE Increation Number: C 2017 1202 |               |                                 |              |              |          |              |              |                 |                                                         |                                  |                                               |                  |                     |                                   |                                            |                                    |                       |                    |             |           |                                                                   |                    |
| Inspectio                             | Number:                                                                                                    | S-2017-12     | 202                             |              |              |          |              |              |                 |                                                         | Region:                          | MIDWEST                                       |                  |                     | Agency:                           |                                            |                                    |                       |                    |             |           |                                                                   |                    |
| Data as of                            |                                                                                                    | Feb 21, 20    | )18 7:56 AM                     | 1            |              |          |              |              |                 |                                                         | Site:                            | IE094 - F51                                   | L-01 - MES       | SKWAKI S            | AC & FOX (                        | SETTLEMENT) 9                              | SCHOOL                             |                       |                    |             |           |                                                                   | _                  |
| Maximo I                              | ):                                                                                                    | AB105816      | ;                               |              |              |          |              |              |                 | S                                                       | tructure #:                      | 101                                           |                  | 0                   | escription:                       | Building,Scho                              | ol,Elementa                        | ary,Day               |                    |             |           |                                                                   |                    |
| Location 1                            | ype:                                                                                                    | 1100-Buil     | ding                            |              |              |          |              |              |                 |                                                         | Room#:                           |                                               |                  |                     | Use:                              | Building / Sch                             | ool / Elem                         | entary / Da           | У                  |             |           |                                                                   |                    |
|                                       |                                                                                                    | Insp          | ection Defic                    | iencies      |              |          |              |              |                 | Abate                                                   | ement Field<br>defic             | s: Required f                                 | or all           | Interim             | Measure Fi                        | elds: Required                             | if the Planı                       | ned Comple<br>finaliz | tion Date is<br>ed | 30 days or  | more afte | r the inspect                                                     | ion was            |
| Work Order<br>Number                  | Work Order Description                                                                                                    | Site          | Inspection<br>Finalized<br>Date | Cat/<br>Rank | Sev/<br>Prob | RAC      | Work<br>Type | Status       | Repeat<br>Count | Deficiency<br>Type<br>(Functional<br>or<br>Operational) | Planned<br>Corrective<br>Measure | Planned<br>Completion<br>Date<br>(mm/dd/yyyy) | No Cost<br>(Y/N) | Reason For<br>Delay | Interim<br>Measure<br>Description | Planned<br>Completion Date<br>(mm/dd/yyyy) | Type<br>(Material,<br>Tool, Labor) | Cost<br>Description   | Quantity           | Cost / Rate | Hours     | Planned<br>Funding<br>Method<br>(O&M, FI&R,<br>MI&R, No<br>Costs) | Standing<br>Parent |
| AB463448                              | Classroom D-408 has combustible artwork<br>hanging from the ceiling. Potential fire<br>hazard.                                                                                                 | IE094         | 8/4/17                          | S/2          | IV/D         | 5        |              |              | 0               |                                                         |                                  |                                               |                  |                     |                                   |                                            |                                    |                       |                    |             |           |                                                                   |                    |
| AB463443                              | Mech Room B-208 sprinkler riser lacks list of<br>sprinklers in the building for the spare<br>sprinkler hox                                                                                     | IE094         | 8/4/17                          | 5/2          | IV/D         | 5        |              |              | 0               |                                                         |                                  |                                               |                  |                     |                                   |                                            |                                    |                       |                    |             |           |                                                                   |                    |
| AB463452                              | Gym B-202 does not have total occupant<br>load sign posted near the main exit.                                                                                                    | IE094         | 8/4/17                          | S/2          | IV/D         | 5        |              |              | 0               |                                                         |                                  |                                               |                  |                     |                                   |                                            |                                    |                       |                    |             |           |                                                                   |                    |
| AB463447                              | Preschool and elementary education facility<br>lacks tamper-resistant receptacles.                                                                                                    | IE094         | 8/4/17                          | S/2          | IV/D         | 5        | UK           | WAPPR        | 0               |                                                         |                                  |                                               |                  |                     |                                   |                                            |                                    |                       |                    |             |           |                                                                   |                    |
| Maximo I                              | <b>)</b> ,                                                                                                    | AD105010      | ,                               |              |              |          |              |              |                 |                                                         | tructuro #:                      | 102                                           |                  |                     | occription                        | Building Cara                              | no Purc                            |                       |                    |             |           |                                                                   |                    |
| Location 1                            | y.<br>VDe:                                                                                                    | 1100-Buil     | )<br>dina                       |              |              |          |              |              |                 |                                                         | Room#:                           | 102                                           |                  | L                   | Use:                              | Building,Gara                              | age / Bus                          |                       |                    |             |           |                                                                   | _                  |
| Location                              | , per                                                                                                    | 1100 000      | ung                             |              |              |          |              |              |                 | Abate                                                   | ment Field                       | s: Required f                                 | or all           | Interim             | Measure Fi                        | elds: Required                             | if the Plan                        | ned Comple            | tion Date is       | 30 days or  | more afte | r the inspec                                                      | ion was            |
|                                       |                                                                                                    | Inspe         | ection Defic                    | iencies      |              |          |              |              |                 | Abut                                                    | defic                            | iencies                                       |                  | Internit            | Heasare in                        | eius. Kequireu                             | in the Flam                        | finaliz               | ed                 | 50 days of  | more arte | the inspect                                                       |                    |
| Work Order<br>Number                  | Work Order Description                                                                                                    | Site          | Inspection<br>Finalized<br>Date | Cat/<br>Rank | Sev/<br>Prob | RAC      | Work<br>Type | Status       | Repeat<br>Count | Deficiency<br>Type<br>(Functional<br>or<br>Operational) | Planned<br>Corrective<br>Measure | Planned<br>Completion<br>Date<br>(mm/dd/yyyy) | No Cost<br>(Y/N) | Reason For<br>Delay | Interim<br>Measure<br>Description | Planned<br>Completion Date<br>(mm/dd/yyyy) | Type<br>(Material,<br>Tool, Labor) | Cost<br>Description   | Quantity           | Cost / Rate | Hours     | Planned<br>Funding<br>Method<br>(O&M, FI&R,<br>MI&R, No<br>Costs) | Standing<br>Parent |
| AB463431                              | Exterior sprinkler main drain lacks means to<br>prevent water damage when the valve is full<br>open.                                                                                           | IE094         | 8/4/17                          | S/2          | IV/D         | 5        |              |              | 0               |                                                         |                                  |                                               |                  |                     |                                   |                                            |                                    |                       |                    |             |           |                                                                   |                    |
| AB463442                              | Several overhead doors safety devices are<br>non-operational. May become a crush<br>hazard.                                                                                                    | IE094         | 8/4/17                          | 5/2          | IV/D         | 5        |              |              | 0               |                                                         |                                  |                                               |                  |                     |                                   |                                            |                                    |                       |                    |             |           |                                                                   |                    |
| AB463441                              | North Garage Stall, south wall, electric<br>outlets lack faceplate covers.                                                                                                    | IE094         | 8/4/17                          | S/2          | IV/D         | 5        |              |              | 0               |                                                         |                                  |                                               |                  |                     |                                   |                                            |                                    |                       |                    |             |           |                                                                   |                    |
| AB463444                              | North Garage Stall lacks list of sprinklers in<br>the building for the spare sprinkler cabinet.                                                                                                | IE094         | 8/4/17                          | S/2          | IV/D         | 5        |              |              | 0               |                                                         |                                  |                                               |                  |                     |                                   |                                            |                                    |                       |                    |             |           |                                                                   |                    |
| AB463432                              | North Garage Stall drill press not secured to<br>the floor to prevent tipping while in use.                                                                                                    | IE094         | 8/4/17                          | S/2          | IV/D         | 5        |              |              | 0               |                                                         |                                  |                                               |                  |                     |                                   |                                            |                                    |                       |                    |             |           |                                                                   |                    |
| AB463438                              | Garage stall areas electric outlets are not<br>GFCI protected.                                                                                                    | IE094         | 8/4/17                          | S/2          | IV/D         | 5        |              |              | 0               |                                                         |                                  |                                               |                  |                     |                                   |                                            |                                    |                       |                    |             |           |                                                                   |                    |
| AB463433                              | Exit signs backup batteries depleted. Lights<br>will not illuminate when pressing test button.                                                                                                 | IE094         | 8/4/17                          | S/2          | IV/D         | 5        |              |              | 0               |                                                         |                                  |                                               |                  |                     |                                   |                                            |                                    |                       |                    |             |           |                                                                   |                    |
| Maxime U                              | ).                                                                                                    | AB105810      |                                 |              |              |          |              |              |                 | 6                                                       | tructure #:                      | 104                                           |                  | r                   | escription                        | Building Scho                              | ol Seconda                         | ry Day                |                    |             |           |                                                                   | _                  |
| Location 1                            | ype:                                                                                                    | 1100-Buil     | ding                            |              |              |          |              |              |                 | 3                                                       | Room#:                           | 104                                           |                  | L                   | Use:                              | Building / Sch                             | ool / Seco                         | ndary / Day           | ,                  |             |           |                                                                   | _                  |
| •                                     |                                                                                                    |               | -                               |              |              |          |              |              |                 | -                                                       |                                  |                                               |                  | -                   |                                   |                                            |                                    |                       |                    |             |           |                                                                   | •                  |

### Download the Abatement Plan Template Report as an Excel File

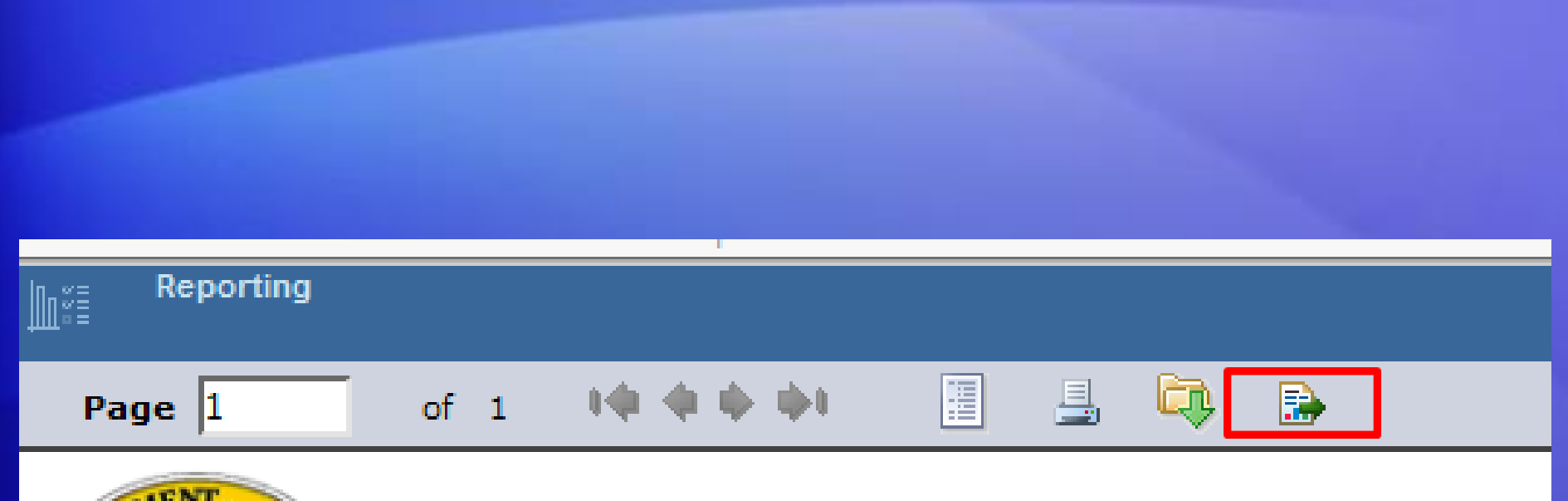

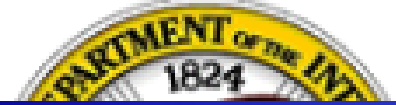

IA-FMS Abatement Plan Work-Around Webinar

8

### Download the Abatement Plan Template Report as an Excel File

- Report will download to computer as an Excel File
- Open the file using Excel
- Save the File as an Excel document

| Export Report              | $\boxtimes$               |                   |                |               |    |        |
|----------------------------|---------------------------|-------------------|----------------|---------------|----|--------|
|                            |                           |                   |                |               |    |        |
|                            |                           |                   |                |               |    |        |
| Export Format:             | PDF                       | •                 |                |               |    |        |
| All pages<br>(Enter page n | PDF<br>Word<br>PostScript | Pages:<br>ige(s). | For example: 1 | -6 or 1,3,6 ) |    |        |
| ● Auto ●                   | Actual size O Fit to      | whole pag         | je             |               |    |        |
|                            |                           |                   |                |               | ОК | Cancel |

## **Opening Excel File**

- You may get this message when attempting to open the Excel File.
- Click Yes

| Microsoft Excel                                                                                                    |                                                              |
|----------------------------------------------------------------------------------------------------|--------------------------------------------------------------|
| The file you are trying to open, 'AbatementPlanTemplate (2).xls', is in a different format than specified by the file extension. Verify that the file is not corrupted and is f open the file now? | rom a trusted source before opening the file. Do you want to |
| Yes No Help                                                                                                    |                                                              |
| Was this information helpful?                                                                                                    |                                                              |

## **Template Overview-Inspection Heading**

- 1. Inspection Number
- 2. Region inspection was performed
- 3. Site inspection was performed
- 4. Agency inspection was performed

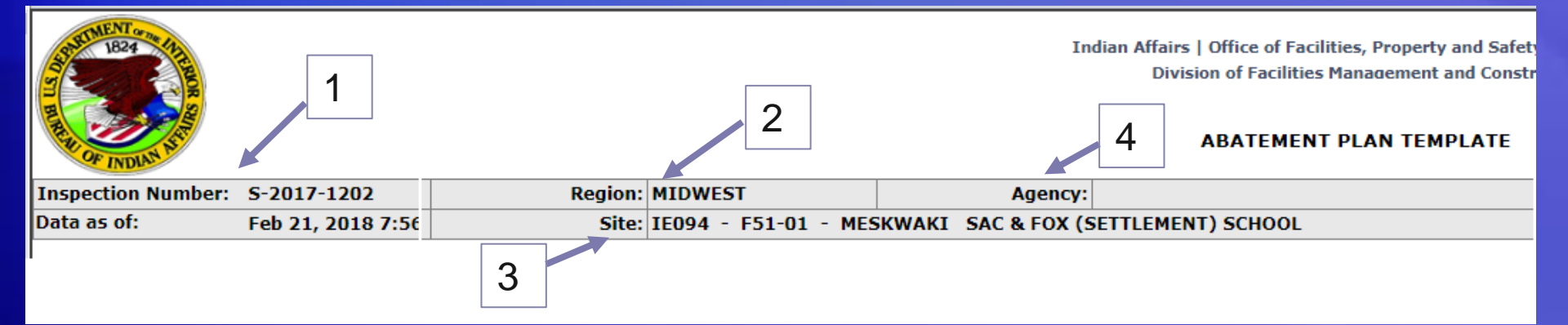

## **Template Overview- Location Information**

- If there is more than one building in an inspection, each building will have its own section of deficiencies.
  - 1. Maximo ID (Location ID) identifier in Maximo
  - 2. Structure # of building
  - 3. Description of location in Maximo

|                         |                                                                                                    | 1                       |                                 |              |              |     |              |        |                                                |                                                         |                                  | 2                                             |                                                                                                  |                        |                                   | 3                                          |                                       |                     |          |                   |
|-------------------------|----------------------------------------------------------------------------------------------------|-------------------------|---------------------------------|--------------|--------------|-----|--------------|--------|------------------------------------------------|---------------------------------------------------------|----------------------------------|-----------------------------------------------|--------------------------------------------------------------------------------------------------|------------------------|-----------------------------------|--------------------------------------------|---------------------------------------|---------------------|----------|-------------------|
| Maximo                  | Maximo ID: AB105816                                                                                              |                         |                                 |              |              |     |              |        | Stru                                           | cture #:                                                | 101                              |                                               | Description: Building,School,Elementary,Day                                                      |                        |                                   |                                            |                                       |                     |          |                   |
| Locatio                 | n Type:                                                                                                    | 1100                    | -Building                       | I            |              |     |              |        |                                                |                                                         | Room#:                           |                                               |                                                                                                  |                        | Use:                              | Building / So                              | hool / El                             | ementary            | / Day    |                   |
|                         |                                                                                                    | Inspection Deficiencies |                                 |              |              |     |              |        | Abatement Fields: Required for al deficiencies |                                                         |                                  |                                               | Interim Measure Fields: Required if the Planned Complet<br>more after the inspection was finaliz |                        |                                   |                                            |                                       | letion<br>lized     |          |                   |
| Work<br>Order<br>Number | Work Order<br>Description                                                                                        | Site                    | Inspection<br>Finalized<br>Date | Cat/<br>Rank | Sev/<br>Prob | RAC | Work<br>Type | Status | Repeat<br>Count                                | Deficiency<br>Type<br>(Functional<br>or<br>Operational) | Planned<br>Corrective<br>Measure | Planned<br>Completion<br>Date<br>(mm/dd/yyyy) | No<br>Cost<br>(Y/N)                                                                              | Reason<br>For<br>Delay | Interim<br>Measure<br>Description | Planned<br>Completion Date<br>(mm/dd/yyyy) | Type<br>(Material,<br>Tool,<br>Labor) | Cost<br>Description | Quantity | Cost<br>/<br>Rate |
| AB463448                | Classroom D-408<br>has combustible<br>artwork hanging<br>from the ceiling.<br>Potential fire hazard.             | IE094                   | 8/4/17                          | S/2          | IV/D         | 5   |              |        | 0                                              |                                                         |                                  |                                               |                                                                                                  |                        |                                   |                                            |                                       |                     |          |                   |
| AB463443                | Mech Room B-208<br>sprinkler riser lacks<br>list of sprinklers in<br>the building for the<br>spare sprinkler box | IE094                   | 8/4/17                          | S/2          | IV/D         | 5   |              |        | 0                                              |                                                         |                                  |                                               |                                                                                                  |                        |                                   |                                            |                                       |                     |          |                   |

## **Template Overview- Inspection Deficiencies**

| Maximo                  | laximo ID: AB105816                                                                                              |               |                                 |                 |              |     |              |        |                 | • | Deficiencies                 |  |  |  |
|-------------------------|----------------------------------------------------------------------------------------------------|---------------|---------------------------------|-----------------|--------------|-----|--------------|--------|-----------------|---|------------------------------|--|--|--|
| Locatio                 | on Type:                                                                                                    | 1100-Building |                                 |                 |              |     |              |        |                 |   | found by the                 |  |  |  |
|                         |                                                                                                    |               |                                 | Safety Inspecto |              |     |              |        |                 |   |                              |  |  |  |
| Work<br>Order<br>Number | Work Order<br>Description                                                                                        | Site          | Inspection<br>Finalized<br>Date | Cat/<br>Rank    | Sev/<br>Prob | RAC | Work<br>Type | Status | Repeat<br>Count | • | Category S<br>(Safety).      |  |  |  |
| AB463448                | Classroom D-408<br>has combustible<br>artwork hanging<br>from the ceiling.<br>Potential fire hazard.             | IE094         | 8/4/17                          | S/2             | IV/D         | 5   |              |        | 0               | • | Category H<br>(Handicapped). |  |  |  |
| AB463443                | Mech Room B-208<br>sprinkler riser lacks<br>list of sprinklers in<br>the building for the<br>spare sprinkler box | IE094         | 8/4/17                          | S/2             | IV/D         | 5   |              |        | 0               | • | These fields are             |  |  |  |
| AB463452                | Gym B-202 does not<br>have total occupant<br>load sign posted<br>near the main exit.                             | IE094         | 8/4/17                          | S/2             | IV/D         | 5   |              |        | 0               |   | READ ONLY.                   |  |  |  |
| AB463447                | Preschool and<br>elementary<br>education facility<br>lacks tamper-<br>resistant receptacles.                     | IE094         | 8/4/17                          | S/2             | IV/D         | 5   | UK           | WAPPR  | 0               |   |                              |  |  |  |

tor.

### **Template Overview- Abatement Fields**

| deficiencies                                            |                                  |                                               |                     |  |  |  |  |  |  |  |  |
|---------------------------------------------------------|----------------------------------|-----------------------------------------------|---------------------|--|--|--|--|--|--|--|--|
| Deficiency<br>Type<br>(Functional<br>or<br>Operational) | Planned<br>Corrective<br>Measure | Planned<br>Completion<br>Date<br>(mm/dd/yyyy) | No<br>Cost<br>(Y/N) |  |  |  |  |  |  |  |  |
| Functional                                              | Any text                         | mm/dd/yyyy                                    | Y                   |  |  |  |  |  |  |  |  |
| Operational                                             | Any text                         | 2/22/2018                                     | N                   |  |  |  |  |  |  |  |  |
|                                                         |                                  |                                               |                     |  |  |  |  |  |  |  |  |
|                                                         |                                  |                                               |                     |  |  |  |  |  |  |  |  |

All of the following fields are **REQUIRED** in this section:

- Deficiency Type
  - Format
    - Functional
    - Operational

#### Planned Corrective Measure

- Format
  - Any text
- Planned Completion Date
  - Format
    - Mm/dd/yyyy
- No Cost (Y/N)
  - Format
    - N

• Y

### Abatement Fields- Deficiency Type: Functional vs Operational

| deficiencies                                            |                                  |                                               |                     |  |  |  |  |  |  |  |  |
|---------------------------------------------------------|----------------------------------|-----------------------------------------------|---------------------|--|--|--|--|--|--|--|--|
| Deficiency<br>Type<br>(Functional<br>or<br>Operational) | Planned<br>Corrective<br>Measure | Planned<br>Completion<br>Date<br>(mm/dd/yyyy) | No<br>Cost<br>(Y/N) |  |  |  |  |  |  |  |  |
| Functional                                              | Any text                         | mm/dd/yyyy                                    | Y                   |  |  |  |  |  |  |  |  |
| Operational                                             | Any text                         | 2/22/2018                                     | N                   |  |  |  |  |  |  |  |  |
|                                                         |                                  |                                               |                     |  |  |  |  |  |  |  |  |
|                                                         |                                  |                                               |                     |  |  |  |  |  |  |  |  |

- Functional deficiencies involve fixing something that is broken, meaning the thing needing to be fixed is not functioning properly. This typically involves something needing to be built/modified or a maintenance activity that would qualify for supplemental funding.
- Operational deficiencies involve correcting something that is impacting the operations of the building.
- Format
  - Operational
  - Functional

### **Abatement Field - Planned Corrective Measure**

| Abatement Fields: Required for all<br>deficiencies      |                                  |                                               |                     |  |  |  |  |  |  |  |  |
|---------------------------------------------------------|----------------------------------|-----------------------------------------------|---------------------|--|--|--|--|--|--|--|--|
| Deficiency<br>Type<br>(Functional<br>or<br>Operational) | Planned<br>Corrective<br>Measure | Planned<br>Completion<br>Date<br>(mm/dd/yyyy) | No<br>Cost<br>(Y/N) |  |  |  |  |  |  |  |  |
| Functional                                              | Any text                         | mm/dd/yyyy                                    | Y                   |  |  |  |  |  |  |  |  |
| Operational                                             | Any text                         | 2/22/2018                                     | N                   |  |  |  |  |  |  |  |  |
|                                                         |                                  |                                               |                     |  |  |  |  |  |  |  |  |
|                                                         |                                  |                                               |                     |  |  |  |  |  |  |  |  |

- Permanent implemented solution.
- Eliminate any condition of noncompliance with a code caused by a deficiency.
- Format
  - Text

## **Abatement Field: Planned Completion Date**

| deficiencies                                            |                                                       |            |                     |  |  |  |  |  |
|---------------------------------------------------------|-------------------------------------------------------|------------|---------------------|--|--|--|--|--|
| Deficiency<br>Type<br>(Functional<br>or<br>Operational) | Deficiency<br>Type<br>Functional<br>or<br>perational) |            | No<br>Cost<br>(Y/N) |  |  |  |  |  |
| Functional                                              | Any text                                              | mm/dd/yyyy | Y                   |  |  |  |  |  |
| Operational                                             | Any text                                              | 2/22/2018  | N                   |  |  |  |  |  |
|                                                         |                                                       |            |                     |  |  |  |  |  |
|                                                         |                                                       |            |                     |  |  |  |  |  |

When the Planned Corrective Measure either was completed, or is anticipated to be completed.

• Format

• Mm/dd/yyyy

## Abatement Field: No Cost (Y/N)

| Abatement Fields: Required for all<br>deficiencies      |                                  |                                               |                     |  |  |  |  |  |
|---------------------------------------------------------|----------------------------------|-----------------------------------------------|---------------------|--|--|--|--|--|
| Deficiency<br>Type<br>(Functional<br>or<br>Operational) | Planned<br>Corrective<br>Measure | Planned<br>Completion<br>Date<br>(mm/dd/yyyy) | No<br>Cost<br>(Y/N) |  |  |  |  |  |
| Functional                                              | Any text                         | mm/dd/yyyy                                    | Y                   |  |  |  |  |  |
| Operational                                             | Any text                         | 2/22/2018                                     | N                   |  |  |  |  |  |
|                                                         |                                  |                                               |                     |  |  |  |  |  |
|                                                         |                                  |                                               |                     |  |  |  |  |  |

- Options are Y (Yes) or N (No).
- Used to determine if the deficiency will have associated costs.
- To be used for cost estimating purposes.
- Format
  - Y
  - N

### **Interim Measure Fields**

| Inter                  | im Measu                          | re Fields: Requ<br>more afte               | uired if the ins                      | he Planne<br>spection w | d Comp<br>vas fina | letior<br>lized   | 1 Date | is 30 d                                                                 | ays or             |
|------------------------|-----------------------------------|--------------------------------------------|---------------------------------------|-------------------------|--------------------|-------------------|--------|-------------------------------------------------------------------------|--------------------|
| Reason<br>For<br>Delay | Interim<br>Measure<br>Description | Planned<br>Completion Date<br>(mm/dd/yyyy) | Type<br>(Material,<br>Tool,<br>Labor) | Cost<br>Description     | Quantity           | Cost<br>/<br>Rate | Hours  | Planned<br>Funding<br>Method<br>(O&M,<br>FI&R,<br>MI&R,<br>No<br>Costs) | Standing<br>Parent |
| Any text               | Any text                          | mm/dd/yyyy                                 | Material                              | Any text                | 1.00               | 200.50            | 0      | O&M                                                                     | AB100000           |
| Any text               | Any text                          | 2/22/2018                                  | Tool                                  | Any text                | 2.00               | 2.50              | 2.00   | FI&R                                                                    | None               |
| Any text               | Any text                          | 2/22/2018                                  | Labor                                 | Contractor              | 30.00              | 50.00             | 1.15   | MI&R                                                                    | None               |
| Any text               | Any text                          | 2/22/2018                                  |                                       |                         |                    |                   |        | No<br>Cost                                                              | None               |

These fields are required only if the Planned Completion Date for a deficiency is 30 days or more after the inspection finalized date.

## Inspection Finalized Date – Interim Measure

| Maximo                  | DID:                                                                                                    | AB105816                  |                                 |              |              |     |              |        |                 |
|-------------------------|----------------------------------------------------------------------------------------------------|---------------------------|---------------------------------|--------------|--------------|-----|--------------|--------|-----------------|
| Locatio                 | n Type:                                                                                                    | 1100                      | )-Building                      | J            |              |     |              |        |                 |
|                         | Inspection Deficiencies                                                                                          |                           |                                 |              |              |     |              |        |                 |
| Work<br>Order<br>Number | Work Order<br>Description                                                                                        | Site                      | Inspection<br>Finalized<br>Date | Cat/<br>Rank | Sev/<br>Prob | RAC | Work<br>Type | Status | Repeat<br>Count |
| AB463448                | Classroom D-408<br>has combustible<br>artwork hanging<br>from the ceiling.<br>Potential fire hazard.             | IE094                     | 8/4/17                          | S/2          | IV/D         | 5   |              |        | 0               |
| AB463443                | Mech Room B-208<br>sprinkler riser lacks<br>list of sprinklers in<br>the building for the<br>spare sprinkler box | IE094                     | 8/4/17                          | S/2          | IV/D         | 5   |              |        | 0               |
| AB463452                | Gym B-202 does not<br>have total occupant<br>load sign posted<br>near the main exit.                             | IE094 8/4/17 S/2 IV/D 5 0 |                                 |              |              |     |              |        | 0               |
| AB463447                | Preschool and<br>elementary<br>education facility<br>lacks tamper-<br>resistant receptacles.                     | IE094                     | 8/4/17                          | S/2          | IV/D         | 5   | UK           | WAPPR  | 0               |

The Inspection Finalized Date is found for each deficiency in the Inspection Deficiencies Section of the Abatement Plan Template Report.

If the Planned
Completion Date
for a deficiency is
30 days after the
Inspection
Finalized Date,
the Interim
Measure section
needs to be
completed.

•

### Interim Measure Field – Reason for Delay

| Interim Measure Fields: Requ<br>more afte |                                   |                                            |  |  |  |  |  |
|-------------------------------------------|-----------------------------------|--------------------------------------------|--|--|--|--|--|
| Reason<br>For<br>Delay                    | Interim<br>Measure<br>Description | Planned<br>Completion Date<br>(mm/dd/yyyy) |  |  |  |  |  |
| Any text                                  | Any text                          | mm/dd/yyyy                                 |  |  |  |  |  |
| Any text                                  | Any text                          | 2/22/2018                                  |  |  |  |  |  |
| Any text                                  | Any text                          | 2/22/2018                                  |  |  |  |  |  |
| Any text                                  | Any text                          | 2/22/2018                                  |  |  |  |  |  |

 Reason why the deficiency couldn't be completed within 30 days of the inspection finalized date.

FormatText

### Interim Measure Field- Interim Measure Description

Interim Measure Fields: Regu more afte Reason Planned Interim **Completion Date** For Measure Description (mm/dd/yyyy) Delay Any text mm/dd/yyyy Any text 2/22/2018 Any text Any text Any text 2/22/2018 Any text Any text Any text 2/22/2018

 An action taken to at least partially mitigate the hazard or consequences of not permanently correcting a deficiency within 30 days.

FormatText

### Interim Measure Field – Planned Completion Date

| Inter                  | im Measu                          | re Fields: Requ<br>more afte               | The date when the interim                                      |
|------------------------|-----------------------------------|--------------------------------------------|----------------------------------------------------------------|
| Reason<br>For<br>Delay | Interim<br>Measure<br>Description | Planned<br>Completion Date<br>(mm/dd/yyyy) | <ul> <li>measure is to be completed</li> <li>Format</li> </ul> |
| Any text               | Any text                          | mm/dd/yyyy                                 | <ul> <li>Mm/dd/yyyy</li> </ul>                                 |
| Any text               | Any text                          | 2/22/2018                                  |                                                                |
| Any text               | Any text                          | 2/22/2018                                  |                                                                |
| Any text               | Any text                          | 2/22/2018                                  |                                                                |

## Interim Measure with Costs

ired if the Planned Completion Date is 30 days or r the inspection was finalized

| Type<br>(Material,<br>Tool,<br>Labor) | Cost<br>Description | Quantity | Cost<br>/<br>Rate | Hours | Planned<br>Funding<br>Method<br>(O&M,<br>FI&R,<br>MI&R,<br>No<br>Costs) | Standing<br>Parent |
|---------------------------------------|---------------------|----------|-------------------|-------|-------------------------------------------------------------------------|--------------------|
| Material                              | Any text            | 1.00     | 200.50            |       | 0&M<br>0                                                                | AB100000           |
| Tool                                  | Any text            | 2.00     | 2.50              | 2.00  | FI&R                                                                    | None               |
| Labor                                 | Contractor          | 30.00    | 50.00             | 1.15  | MI&R                                                                    | None               |

The following fields are required if an interim measure has costs:

- Type (Material, Tool, Labor)
- Cost Description
- Quantity
- Cost/Rate
- Hours
- Planned Funding Method (O&M, FI&R, MI&R, No Costs)
- Standing Parent

### Interim Measure Field - Type (Material, Tool, Labor)

#### ired if the Planned Completion Date is 30 days or or the inspection was finalized

| Type<br>(Material,<br>Tool,<br>Labor) | Cost<br>Description | Quantity | Cost<br>/<br>Rate | Hours | Planned<br>Funding<br>Method<br>(O&M,<br>FI&R,<br>MI&R,<br>No<br>Costs) | Standing<br>Parent |
|---------------------------------------|---------------------|----------|-------------------|-------|-------------------------------------------------------------------------|--------------------|
| Material                              | Any text            | 1.00     | 200.50            | 0     | O&M                                                                     | AB100000           |
| Tool                                  | Any text            | 2.00     | 2.50              | 2.00  | FI&R                                                                    | None               |
| Labor                                 | Contractor          | 30.00    | 50.00             | 1.15  | MI&R                                                                    | None               |

- Does the cost have materials, tools, or labor?
- Format
  - Material
  - Tool
  - Labor

## Interim Measure Field – Cost Description

#### ired if the Planned Completion Date is 30 days or or the inspection was finalized

| Type<br>(Material,<br>Tool,<br>Labor) | Cost<br>Description | Quantity | Cost<br>/<br>Rate | Hours | Planned<br>Funding<br>Method<br>(O&M,<br>FI&R,<br>MI&R,<br>No<br>Costs) | Standing<br>Parent |
|---------------------------------------|---------------------|----------|-------------------|-------|-------------------------------------------------------------------------|--------------------|
| Material                              | Any text            | 1.00     | 200.50            | 0     | O&M                                                                     | AB100000           |
| Tool                                  | Any text            | 2.00     | 2.50              | 2.00  | FI&R                                                                    | None               |
| Labor                                 | Contractor          | 30.00    | 50.00             | 1.15  | MI&R                                                                    | None               |

- Description of the Type (Material, Tool, Labor) field.
  - Format • Text

## Interim Measure Field - Quantity

#### ired if the Planned Completion Date is 30 days or or the inspection was finalized

| Type<br>(Material,<br>Tool,<br>Labor) | Cost<br>Descriptior | Quantity | Cost<br>/<br>Rate | Hours | Planned<br>Funding<br>Method<br>(O&M,<br>FI&R,<br>MI&R,<br>No<br>Costs) | Standing<br>Parent |
|---------------------------------------|---------------------|----------|-------------------|-------|-------------------------------------------------------------------------|--------------------|
| Material                              | Any text            | 1.00     | 200.50            | 0     | O&M                                                                     | AB100000           |
| Tool                                  | Any text            | 2.00     | 2.50              | 2.00  | FI&R                                                                    | None               |
| Labor                                 | Contractor          | 30.00    | 50.00             | 1.15  | MI&R                                                                    | None               |

- How many of the Type (Material, Tool, Labor) field.
- Format
  - Integer with up to two decimal place (ie 2.50)

### Interim Measure Field – Cost/Rate

| ired if the Planned Completion Date is 30 days or<br>r the inspection was finalized |                     |          |                   |       |                                                                         |                    |  |  |  |
|-------------------------------------------------------------------------------------|---------------------|----------|-------------------|-------|-------------------------------------------------------------------------|--------------------|--|--|--|
| Type<br>(Material,<br>Tool,<br>Labor)                                               | Cost<br>Description | Quantity | Cost<br>/<br>Rate | Hours | Planned<br>Funding<br>Method<br>(O&M,<br>FI&R,<br>MI&R,<br>No<br>Costs) | Standing<br>Parent |  |  |  |
| Material                                                                            | Any text            | 1.00     | 200.50            | 0     | O&M                                                                     | AB100000           |  |  |  |
| Tool                                                                                | Any text            | 2.00     | 2.50              | 2.00  | FI&R                                                                    | None               |  |  |  |
| Labor                                                                               | Contractor          | 30.00    | 50.00             | 1.15  | MI&R                                                                    | None               |  |  |  |

Cost

### Format

 Integer with up to two decimal place (ie 2.50)

## **Interim Measure Field - Hours**

| ired if the Planned Completion Date is 30 days or<br>r the inspection was finalized |                     |          |                   |       |                                                                         |                    |  |  |
|-------------------------------------------------------------------------------------|---------------------|----------|-------------------|-------|-------------------------------------------------------------------------|--------------------|--|--|
| Type<br>(Material,<br>Tool,<br>Labor)                                               | Cost<br>Description | Quantity | Cost<br>/<br>Rate | Hours | Planned<br>Funding<br>Method<br>(O&M,<br>FI&R,<br>MI&R,<br>No<br>Costs) | Standing<br>Parent |  |  |
| Material                                                                            | Any text            | 1.00     | 200.50            | 0     | O&M                                                                     | AB100000           |  |  |
| Tool                                                                                | Any text            | 2.00     | 2.50              | 2.00  | FI&R                                                                    | None               |  |  |
| Labor                                                                               | Contractor          | 30.00    | 50.00             | 1.15  | MI&R                                                                    | None               |  |  |

- How many hours needed?
- If Type of Material is chosen enter 0 for the Hours field.

### Format

 Integer with up to two decimal places (ie. 2.50)

### Interim Measure Field- Planned Funding Method

#### ired if the Planned Completion Date is 30 days or or the inspection was finalized

| Type<br>(Material,<br>Tool,<br>Labor) | Cost<br>Description | Quantity | Cost<br>/<br>Rate | Hours | Planned<br>Funding<br>Method<br>(O&M,<br>FI&R,<br>MI&R,<br>No<br>Costs) | Standing<br>Parent |
|---------------------------------------|---------------------|----------|-------------------|-------|-------------------------------------------------------------------------|--------------------|
| Material                              | Any text            | 1.00     | 200.50            | 0     | O&M                                                                     | AB100000           |
| Tool                                  | Any text            | 2.00     | 2.50              | 2.00  | FI&R                                                                    | None               |
| Labor                                 | Contractor          | 30.00    | 50.00             | 1.15  | MI&R                                                                    | None               |

- What is the work order classified as?
  - O&M (Operations and Maintenance)
    - >\$2500
  - FI&R (Facilities Improvement and Repair)
    - \$250,000 +
  - MI&R (Minor Improvement and Repair)
    - \$2,500-\$250,000
- Format
  - O&M
  - FI&R
  - MI&R
- IA-FMS Abatement Plan Work-Around Webinar

## Interim Measure Field – Standing Parent

#### lired if the Planned Completion Date is 30 days or or the inspection was finalized

| Type<br>(Material,<br>Tool,<br>Labor) | Cost<br>Description | Quantity | Cost<br>/<br>Rate | Hours | Planned<br>Funding<br>Method<br>(O&M,<br>FI&R,<br>MI&R,<br>No<br>Costs) | Standing<br>Parent |
|---------------------------------------|---------------------|----------|-------------------|-------|-------------------------------------------------------------------------|--------------------|
| Material                              | Any text            | 1.00     | 200.50            | 0     | O&M                                                                     | AB100000           |
| Tool                                  | Any text            | 2.00     | 2.50              | 2.00  | FI&R                                                                    | None               |
| Labor                                 | Contractor          | 30.00    | 50.00             | 1.15  | MI&R                                                                    | None               |

- Format
  - None
  - Maximo ID of Standing parent (ie AB1000000)

If Planned Funding Method of O&M is chosen you can enter a Standing Parent

- Go To > Work Orders >IA Work Order Tracking.
- In the Maximo ID field input the appropriate Maximo ID.
- In the Work Type field enter =RPFM, =RPFO
- Press enter on your keyboard.

 A list of result is displayed. From this list find the appropriate Standing Parent Work Order. Copy the Maximo ID of the appropriate Standing Parent Work Order and paste in the Standing Parent field on the Excel sheet.

### If Standing Parent is not

### Interim Measure Field – Planned Funding Method of No Costs

#### ired if the Planned Completion Date is 30 days or or the inspection was finalized

| Type<br>(Material,<br>Tool,<br>Labor) | Cost<br>Description | Quantity | Cost<br>/<br>Rate | Hours | Planned<br>Funding<br>Method<br>(O&M,<br>FI&R,<br>MI&R,<br>No<br>Costs) | Standing<br>Parent |
|---------------------------------------|---------------------|----------|-------------------|-------|-------------------------------------------------------------------------|--------------------|
| Material                              | Any text            | 1.00     | 200.50            | 0     | O&M                                                                     | AB100000           |
| Tool                                  | Any text            | 2.00     | 2.50              | 2.00  | FI&R                                                                    | None               |
| Labor                                 | Contractor          | 30.00    | 50.00             | 1.15  | MI&R                                                                    | None               |
|                                       |                     |          |                   |       | No<br>Cost                                                              | None               |

### Interim Measure with No Costs

- If an interim measure has no costs, fill out the Planned Funding Method field with No Costs.
- The Standing Parent field should read as **None**.
- Leave the following fields blank:
  - Type (Material, Tool, Labor)
  - Cost Description
  - Quantity
  - Cost/Rate
  - Hours
  - Standing Parent
- IA-FMS Abatement Plan Work-Around Webinar

## **Abatement Plan Completed**

- Once all deficiencies have been abated make sure to save the file as an Excel (.xls) file
- Submit to the agency or regional facilities manager for upload in S&CAP.

# Demonstration

## Help Desk Contact Information

Email ia\_maximo\_helpdesk@clango.com

Phone 866-706-2011 ( Toll Free) 571-483-2755